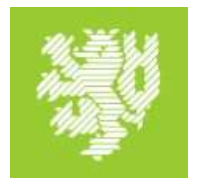

## Erfassen einer neuen Veranstaltung in "StudiLöwe"

Bitte wählen Sie unter "Lehrorganisation" -> "Veranstaltungen" -> "Veranstaltungen anlegen".

In der ersten Maske wird nur das Semester und der Veranstaltungstitel erfasst.

Diese Eingabe wird über den Button "Suchen" bestätigt.

Das System sucht jetzt in den semesterunabhängigen Veranstaltungen, ob es eine Veranstaltung mit diesem Titel findet.

Findet sich keine Veranstaltung wird im Hintergrund eine neue Veranstaltung angelegt.

| Veranstaltungen anlegen |                                     |                       | Suche speichern |
|-------------------------|-------------------------------------|-----------------------|-----------------|
|                         | * Semester<br>* Veranstaltungstitel | Wintersemester 2024 🗸 | Ø               |
|                         | Suchen 🔍 Erweiterte Suche           | Hilfe zur Suche       | ]               |

In der nächsten Maske wird die "semesterunabhängige Veranstaltung" beschrieben. Die Eingabe des *Semesters* und des *Veranstaltungstitels* wird aus der vorherigen Maske übernommen.

## Neue Veranstaltung anlegen

Speichern Zurück

| Grunddaten der Veranstaltung |                          |
|------------------------------|--------------------------|
| * Semester                   | Wintersemester 2024/25 👻 |
| * Veranstaltungstitel        | Test                     |
| Nummer                       |                          |
| * Veranstaltungsart          | Vorlesung 🗸              |
| Angebotsfrequenz             | Unregelmäßig 🗸           |
| Anzahl Parallelgruppen       | 1 🗸                      |
|                              |                          |

1

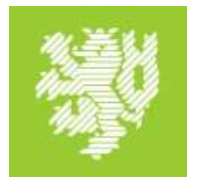

Wegen der Auffindbarkeit der Veranstaltung ist es hier sinnvoll, der Veranstaltung eine **Nummer** zu geben.

Die **Angebotsfrequenz** ist wichtig für die Semesterübernahmen. Soll die Veranstaltung nur einmal oder unregelmäßig angeboten werden, dann wählen Sie hier bitte "Unregelmäßiges Angebot", andernfalls das, was dem geplanten Angebotsrhythmus entspricht (beispielsweise "in jedem Semester").

Diese Eingaben werden über den Button "*Speichern"* gespeichert.

## Es öffnet sich nun die Veranstaltungsbearbeitung:

Veranstaltungsbearbeitung

| Test   123456   Vorlesung                                                                    |                                                                                             |                          |       |                                        |                           |                              |
|----------------------------------------------------------------------------------------------|---------------------------------------------------------------------------------------------|--------------------------|-------|----------------------------------------|---------------------------|------------------------------|
| Zurück                                                                                       |                                                                                             |                          |       |                                        |                           |                              |
| Semesterauswahl<br>Semester Wintersemester 2024/25 🗸                                         | Weitere Funktionen                                                                          | e Veranstalt             | ung b | earbeiten 🔿 Manuelle Platzverteilung   | Szulassungen v            | verschieben                  |
| Semesterplanung Semesterabhängige Veranstaltungen Externe Systeme Interne Notiz Links Termin | äume Zeiträume Semestergruppen Veranstalt<br>planungsregeln Dokumente Fachliche Protokollie | ungsgruppe<br>rung       | n f   | Module / Studiengänge Gekoppelte Pr    | üfungen Texte             | e für alle Parallelgruppen   |
| <b>Neue Parallelgruppe anlegen</b>                                                           | n) duplizieren/übernehmen 🛛 间 Alle Parallelgruppen b                                        | earbeiten                | 🐥 Ve  | erantwortliche Dozentinnen/Dozenten be | earbeiten 🦻 Fre           | eigabekennzeichen bearbeiten |
| Bearbeitungsstatus Konflikte Parallelgruppe                                                  | Semesterabhängiger Titel                                                                    | Max.<br>Tn.<br>bei<br>BV | SWS   | Verantwortliche/-r                     | <u>Vsl.</u><br>Auslastung | Aktionen                     |
| I. Parallelgruppe                                                                            | Test                                                                                        |                          |       |                                        |                           | 🎟 🗈 🐥 I 🔯 I 🗑                |

An dieser Stelle kann der Veranstaltung nun über ein\*e "Verantwortliche Dozentinnen/Dozenten bearbeiten" eine oder mehrere Personen in dieser Funktion der Veranstaltung zugeordnet werden:

Averantwortliche Dozentinnen/Dozenten bearbeiten

Über den Karteireiter "*Termine und Räume*" können Sie nun die Termindaten der Veranstaltung festlegen. Dafür wählen Sie hier den Button "*Neuen Termin anlegen*":

📅 Neuen Termin anlegen

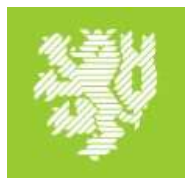

Es erscheint eine zunächst leere Maske mit den Angaben zum Veranstaltungs-Rhythmus, dem Wochentag, der Uhrzeit, dem Beginn (c.t. oder s.t.), dem ersten Termin, dem letzten Termin und der erwarteten Teilnehmendenzahl. Nach der Eingabe speichern Sie dies bitte über den Button "*Speichern*".

| Bez | ugszeitraum für neue Termine: WiSe 24/25 - Vorl | esungszeitraum (0 | )7.10.2024 - 31.01.202 | 5)         |                  |                   |         |
|-----|-------------------------------------------------|-------------------|------------------------|------------|------------------|-------------------|---------|
|     | Rhythmus*                                       | Tag               | Uhrzeit von / bis      | Akad. Zeit | Erster Termin am | Letzter Termin am | Erw. Tr |
|     |                                                 | ✓                 | -                      | ~          |                  |                   |         |

So sieht das Ergebnis nach der erfolgten, korrekten Eingabe aus:

| inester abriangi   | ge Veransta | altungen Termin    | e & Räume Zeiträume   | Semestergru       | ippen Veranstaltungs     | gruppen N   | iodule / Studiengänge | Gekoppelte Prüfungen | Texte für | alle Para | illelgruppen | n -     |
|--------------------|-------------|--------------------|-----------------------|-------------------|--------------------------|-------------|-----------------------|----------------------|-----------|-----------|--------------|---------|
| terne Systeme      | Interne N   | Notiz Links Te     | erminplanungsregeln D | okumente F        | achliche Protokollierung | :           |                       |                      |           |           |              |         |
| Neuen Termin       | anlegen     | 💷 Terminserie(n) b | pearbeiten            |                   |                          |             |                       |                      |           |           |              |         |
|                    |             |                    |                       |                   |                          |             |                       |                      |           |           |              |         |
| arallelgruppe:     | Test 💙      |                    |                       |                   |                          |             |                       |                      |           |           |              |         |
| lax. Tn. bei BV: - | SWS: -      | Lehrsprache: -     |                       |                   |                          |             |                       |                      |           |           | Verantwor    | rtliche |
| Konflikte          | Tag l       | Jhrzeit von / bis  | Terminserie           |                   |                          | Erw. Tn. Ra | um Anfragestatus      | Durchführende/-r     | Aktionen  |           |              |         |
|                    | Mo 0        | 8:00 - 10:00       | Einzeltermin (        | '1 Einzeltermine, | 0 Ausfalltermine)        |             |                       |                      |           |           |              |         |
| >                  |             |                    |                       | 0740.0004         |                          |             |                       |                      |           |           | - w          |         |

Im rechten Teil unter Aktionen können Sie nun an dieser Stelle für die Veranstaltung über das Symbol der **braunen Tür** einen **Raum anfragen**:

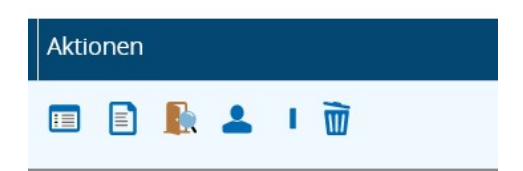

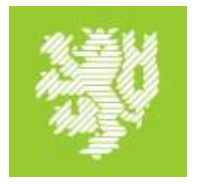

In einer Suchmaske können die Kriterien für die Raumanfrage spezifiziert werden. Über den Button "Suchen" werden dann die zur Verfügung stehenden Räume angezeigt werden.

| Detaillierte Raumsuche aufrufe | n                                     |                                   |                      |             |  |  |
|--------------------------------|---------------------------------------|-----------------------------------|----------------------|-------------|--|--|
| Suchauswahl einschränken       |                                       |                                   |                      |             |  |  |
| Filter 🛩                       |                                       | Zugehörige Organisationseinheit 👻 |                      |             |  |  |
| * Raumfilter                   | Freie anfragbare Räume                |                                   | Organisationseinheit | = 🗸         |  |  |
|                                |                                       |                                   |                      | → Auswählen |  |  |
| Raum 👻                         |                                       |                                   |                      |             |  |  |
| Тур                            | Raum 🗸                                | 0                                 | Campus 👻             |             |  |  |
| Bezeichnung                    |                                       |                                   | Campus               | ✓           |  |  |
| Anzahl Sitzplätze (z.B.: >=10) | >=100                                 |                                   |                      |             |  |  |
| Ausstattung                    | ✓                                     |                                   | Gebäude 👻            |             |  |  |
| Raumnutzungsart                | · · · · · · · · · · · · · · · · · · · | Đ                                 | Gebäude              | ~ <b>O</b>  |  |  |
|                                | 🗹 für Veranstaltungen geeignet        |                                   |                      |             |  |  |
|                                | als Büroraum geeignet                 |                                   | Raumverwaltung 👻     |             |  |  |
|                                |                                       |                                   | Gruppe               | <b>~</b>    |  |  |
| Suchen Eingaben zurücksetzen   | Zuruck 🛈 Hilfe zur Suche              | Suche speichern                   |                      |             |  |  |

Man wählt den entsprechenden Raum aus und bestätigt diese durch

Ausgewählte Räume anfragen

Die Veranstaltung hat nun einen spezifischen Raum erhalten.

Ebenso unter "*Aktionen*" können Sie hier der entsprechenden Parallelgruppe über das Symbol des *Kopfes "Durchführende Dozenten/Dozentinnen* der Terminserie bearbeiten" Personen in dieser Funktion zuordnen.